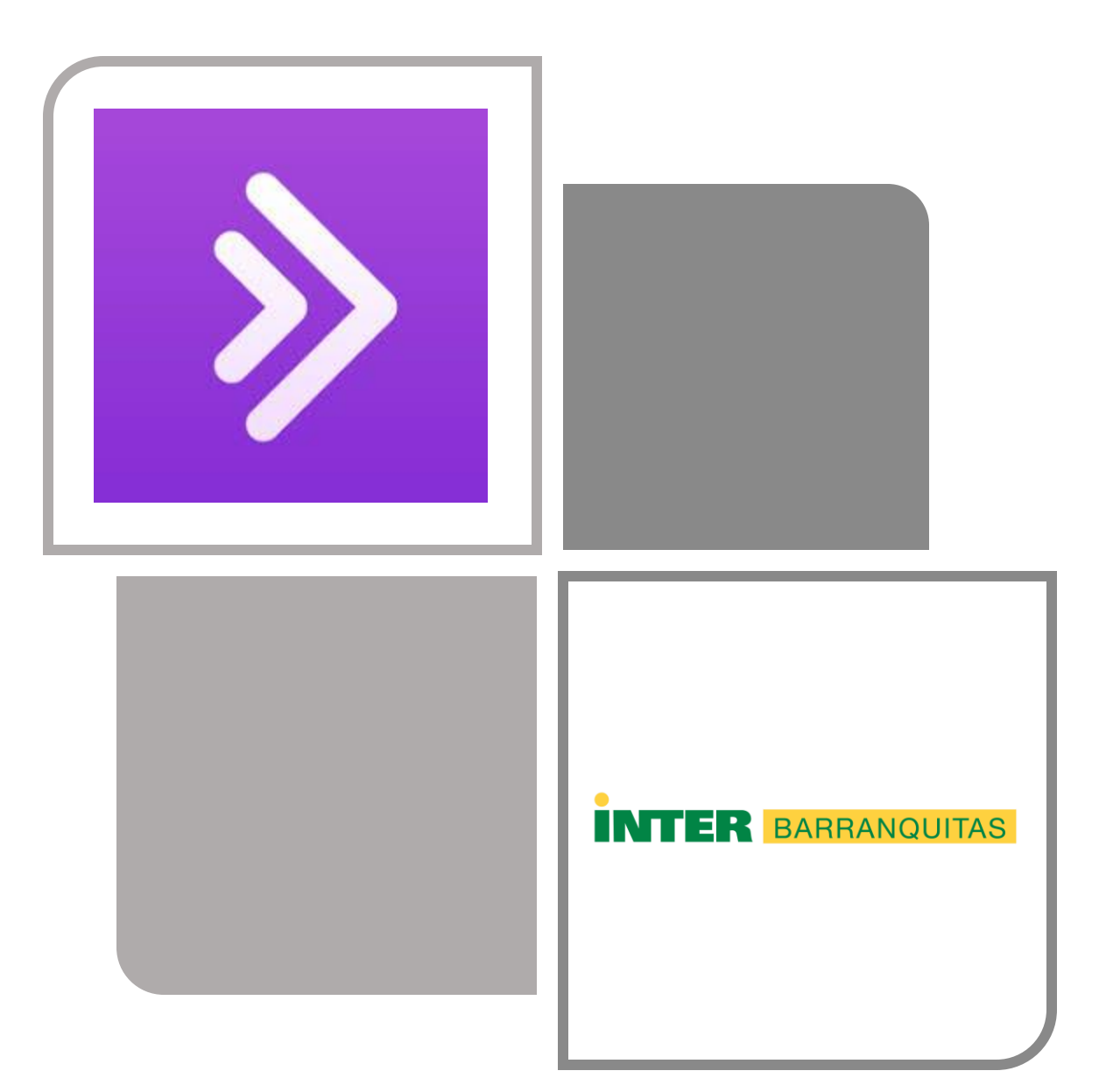

Blackboard Collaborate Ultra

#### Introducción

#### Blackboard learn

 Este tutorial tiene el propósito de enseñar cómo acceder a Sala Virtual y utilizar las herramientas que provee.

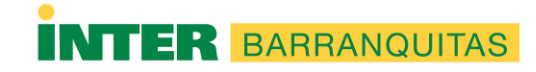

- Accede a <u>Blackboard</u> e ingrese su número de estudiante y contraseña.
  - Ejemplo:
    - Username: B0000000
    - Contraseña: \*\*\*\*\*\*\*

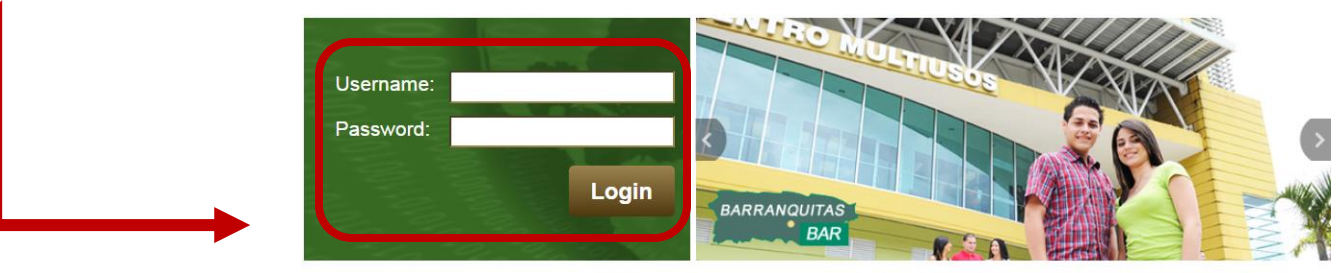

PROGRAMAS EN LINEA

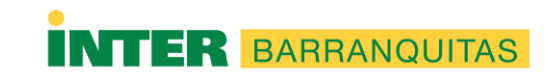

 Paso 1: Accede a la lista de clases (courses) y selecciona la sección en donde tendrás la Sala Virtual.

|   |                                                                                                    |                | la Administrador Bar |         |   | anquitas 1 🚺 🔻 |      |
|---|----------------------------------------------------------------------------------------------------|----------------|----------------------|---------|---|----------------|------|
| 8 | DE PUERTO RICO                                                                                                    | My Institution | ۰ (                  | Courses | J | System Admin   |      |
|   | ▼ My Courses                                                                                                    |                |                      |         |   |                |      |
|   | Courses where you are: Student<br>CRPARLA: Consejo Universitario - Reglas Parlamentarias<br>Instructor: Carmen Sarriera Olivera; |                |                      |         |   |                |      |
|   | 202010.77586: GEEC2000.ENTREPRENEURIAL CULTURE<br>Instructor: Gisela Carrero Morales;                                            |                |                      |         |   |                |      |
|   | 202010.59901: GEEN1103.ENGL AS A SEC LANG III:WRITING<br>Instructor: Vilma Pizarro Santiago;                                     |                |                      |         |   |                |      |
|   | 202010.24294: GEHS4030.MODERN&CONTEMP WEST CIVILIZATI<br>Instructor: Vilma Pizarro Santiago;                                     |                |                      |         |   |                |      |
|   | 202010.70491: OMSY2240.INF PROCES HEALTH SERV OFFICE<br>Instructor: Sandra Alvarado Rodriguez;                                   |                |                      |         |   | INTER          | BARF |

 Paso 2: Una vez en el curso seleccione Sala Virtual (Oficina Virtual o Blackboard Collaborate Ultra).

BARRANQUITAS

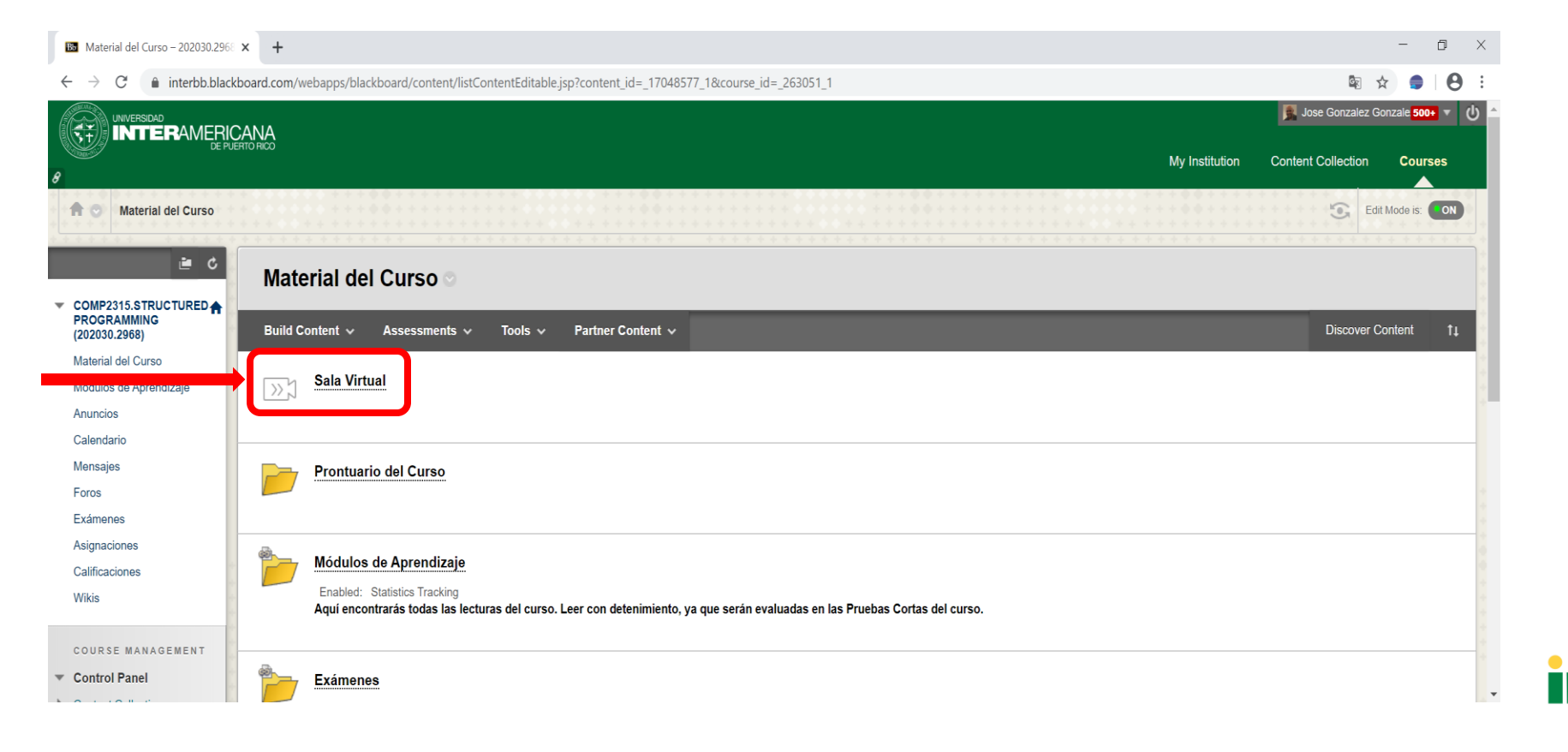

 Paso 3: En esta ventana podrás ver las sesiones virtuales que el profesor(a) tiene programadas para brindar conferencias en línea. Recuerda que el profesor brindará las conferencias en el horario estipulado en matrícula, es decir, a la misma hora que nos reuníamos presencialmente. En el caso de los cursos en línea podrá establecerse otro tipo de horario.

| <b>≞</b> ¢                                                                         | Blackboard Collaborate Ultra                                                          |                         |   |
|------------------------------------------------------------------------------------|---------------------------------------------------------------------------------------|-------------------------|---|
| <ul> <li>COMP2315.STRUCTURED<br/>PROGRAMMING<br/>(202030.2968)         </li> </ul> |                                                                                       |                         | 2 |
| Material del Curso<br>Módulos de Aprendizaje<br>Anuncios                           | COMP2315.STRUCTURED PROGRAMMING - Course Room<br>Unlocked (available)                 |                         |   |
| Calendario<br>Mensajes                                                             | Create Session Filter by                                                              | All Upcoming Sessions 🔻 | Q |
| Foros<br>Exámenes                                                                  | COMP 2315 - Clase 04/08/2020<br>4/8/20, 11:00 AM – 4/8/20, 12:59 PM (not yet started) |                         |   |
| Asignaciones<br>Calificaciones                                                     | Conferencias Programadas                                                              |                         |   |

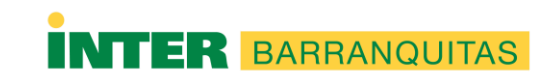

 Paso 4: Al presionar sobre la sesión te activará un menú a la derecha. Escoge Join Session.

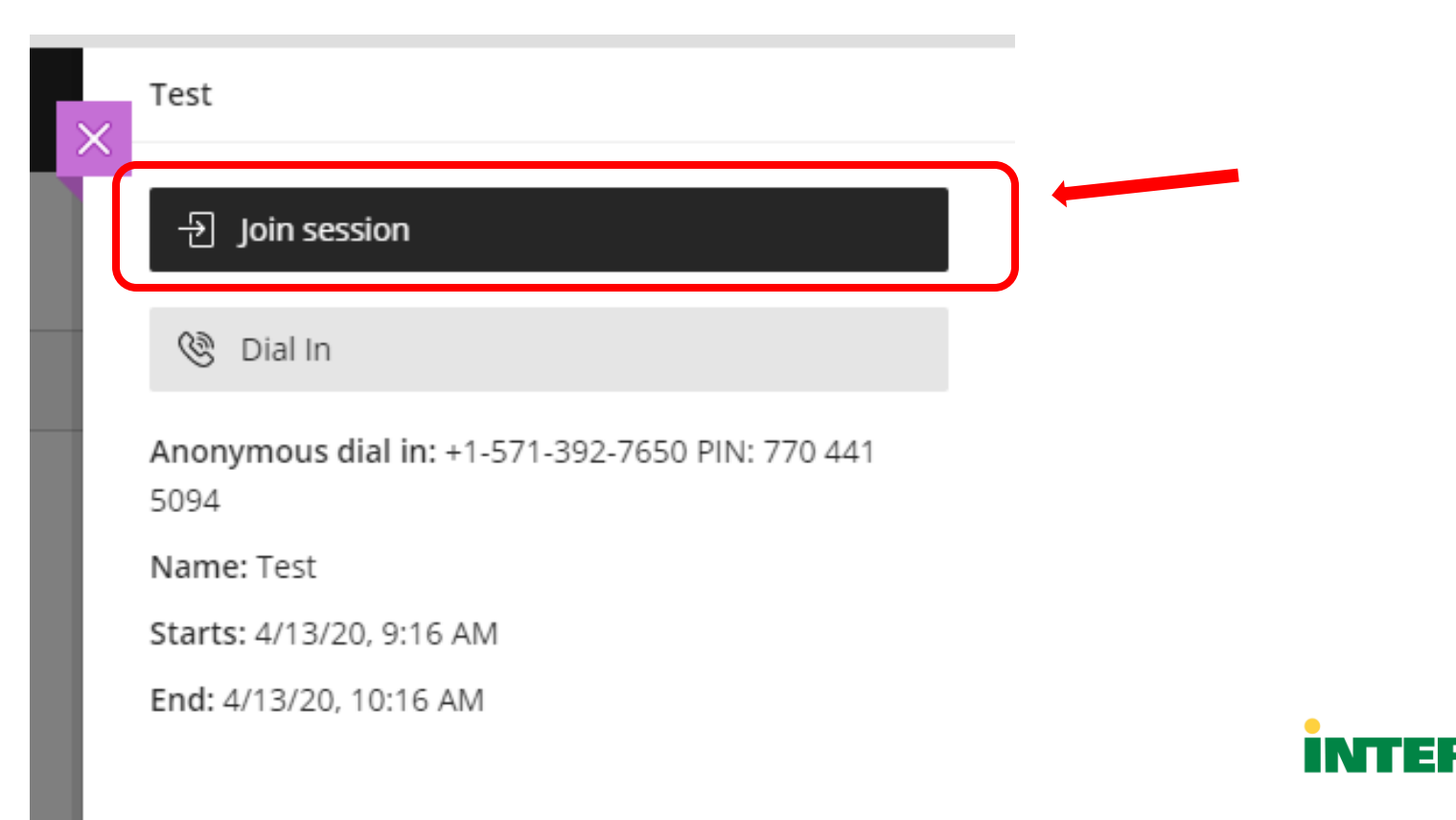

BARRANQUITAS

 Paso 5: El navegador te generará alertas estilo Pop-Up, solicitando permisos para utilizar el micrófono y la cámara. Debes otorgarles los accesos a los dispositivos (Allow), esto te permitirá interactuar con el profesor.

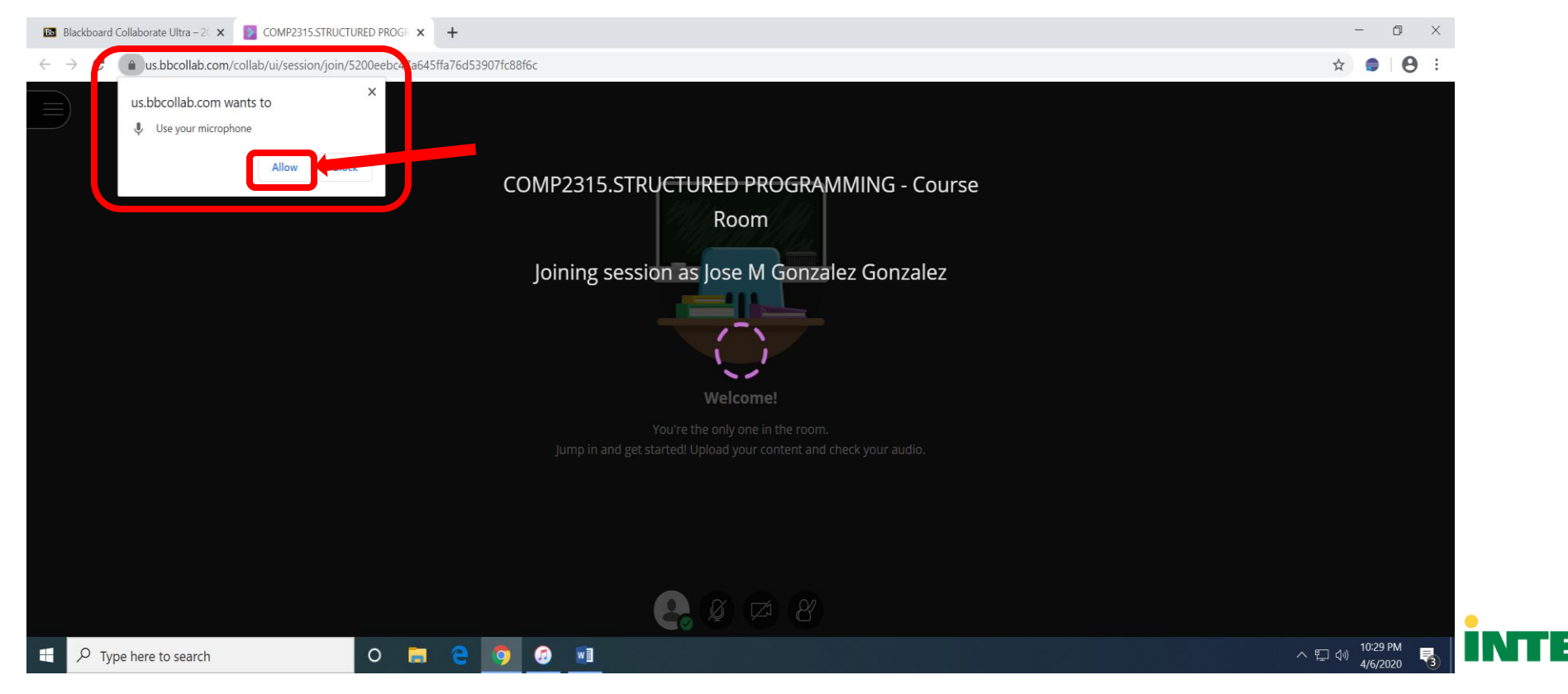

 Paso 6: El sistema realizará pruebas con el micrófono y la cámara. Si todo trabaja bien escoge "Yes, It's working".

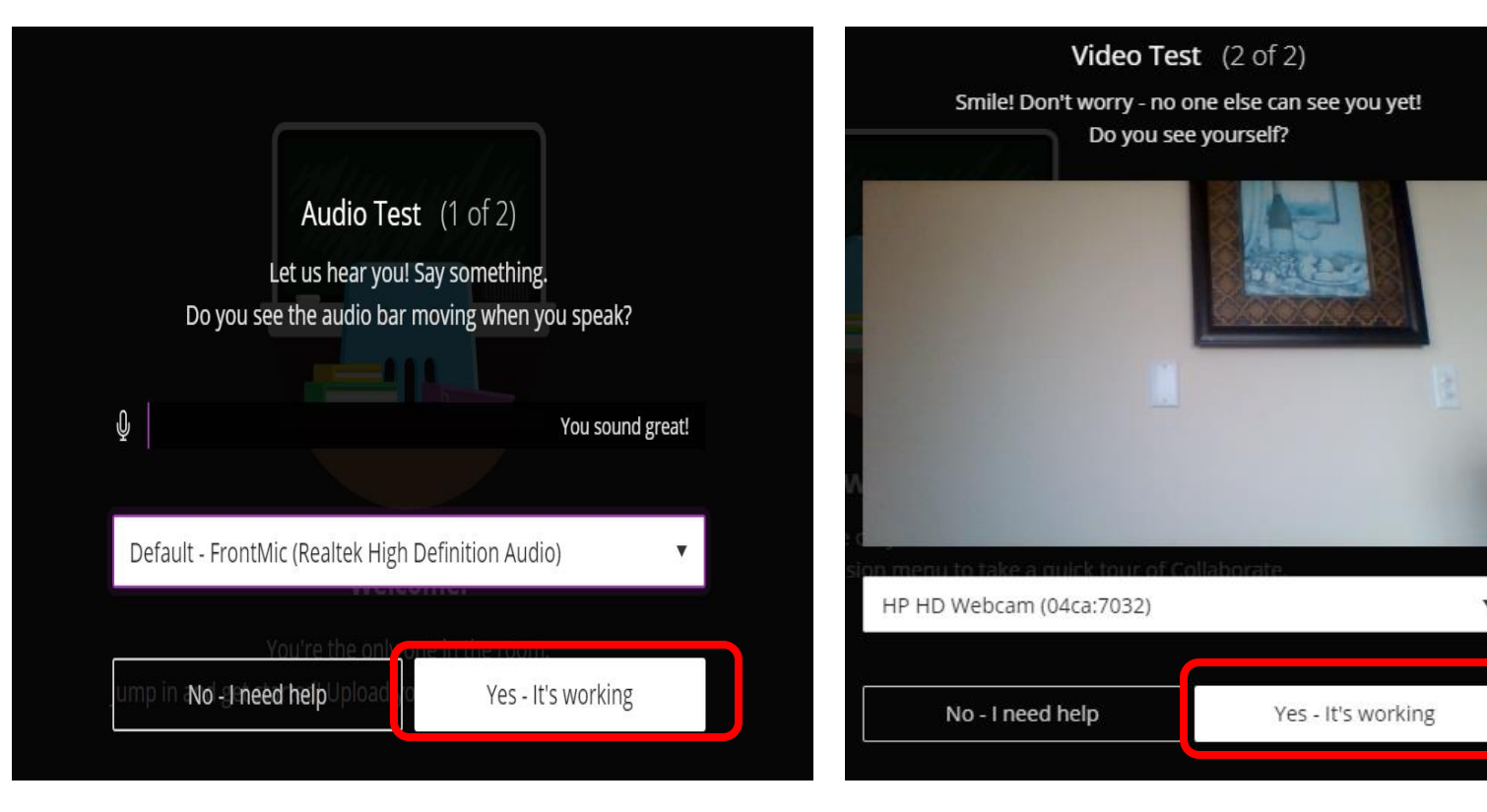

 Puede aparecer una ventana ofreciendo ver un tutorial, puedes presionar Later.

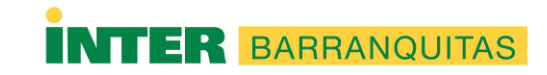

#### • Paso 7: Menús y botones

|                       | Welcor                            | ne!                            |                                                   |                                   |  |  |  |  |
|-----------------------|-----------------------------------|--------------------------------|---------------------------------------------------|-----------------------------------|--|--|--|--|
|                       | You're the only one               | e in the room.                 |                                                   |                                   |  |  |  |  |
| While you wait, che   | ck out the Session men            | nu to take a quick tour        | r of Collaborate.                                 |                                   |  |  |  |  |
|                       | Encender<br>y Apagar<br>micrófono | Encender<br>y Apagar<br>cámara |                                                   | Herranmientas<br>de Collaboración |  |  |  |  |
| Status de<br>Conexión |                                   |                                | Levantar la<br>mano para<br>turno de<br>preguntas |                                   |  |  |  |  |

BARRANQUITAS

• Paso 8: Herramientas de Colaboración

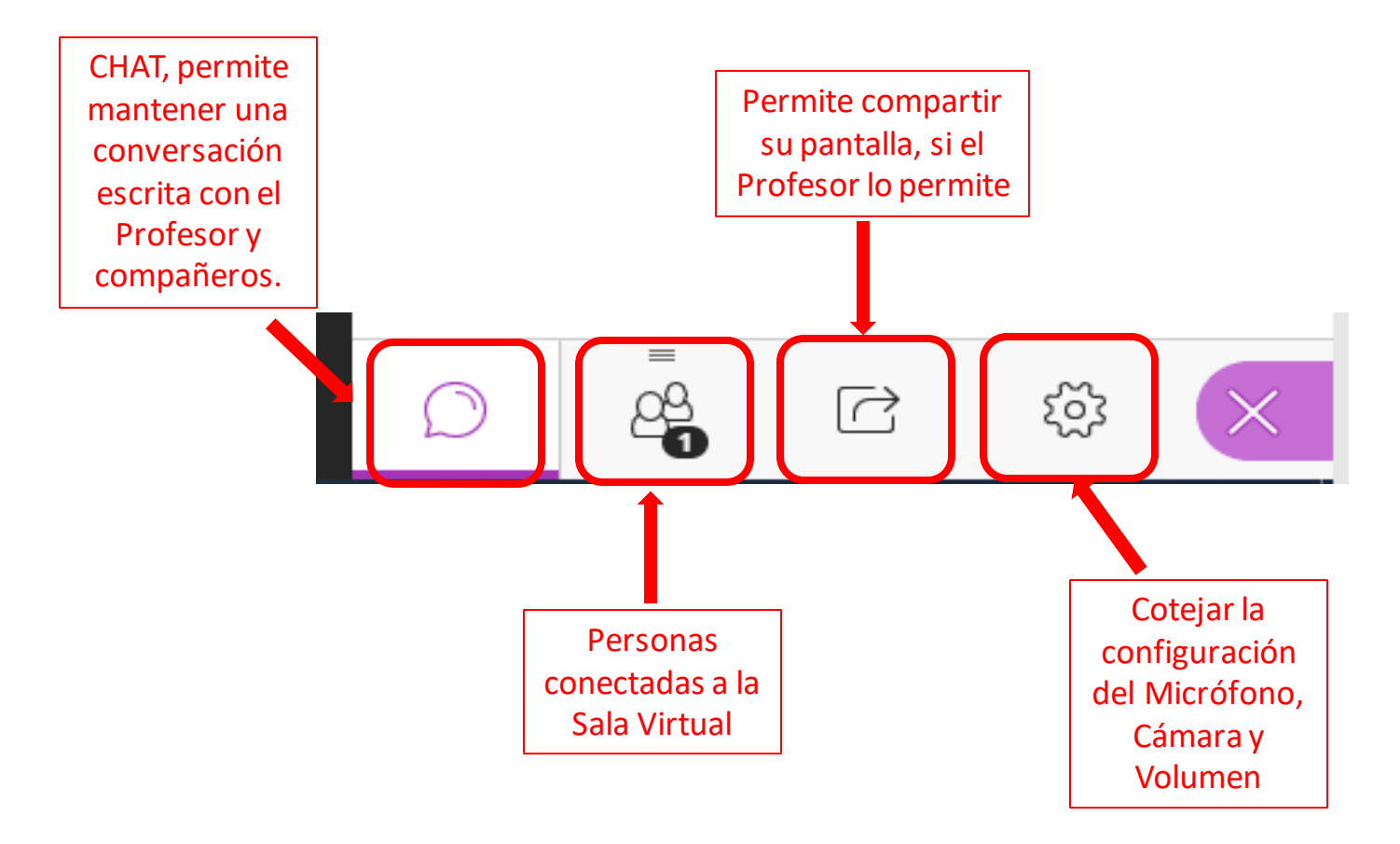

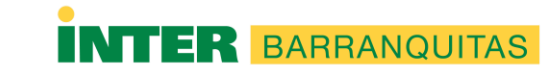

• Paso 9: Una vez finalizada la clase virtual.

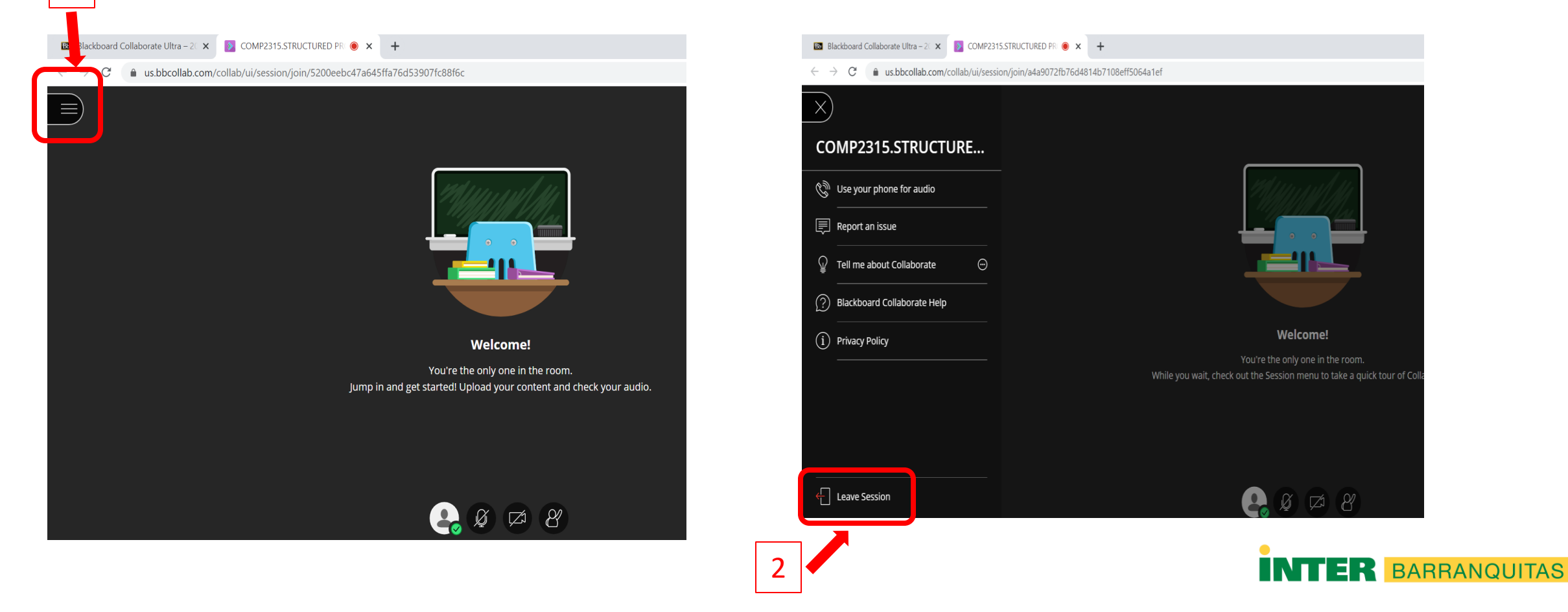

• Paso 10a: Para ver las grabaciones de las clases presiona el botón de menú.

| ****                                                                           | + <u>+++++++++</u> +                                                                                    | * *****                                                                                                    | * * * * * * * * |  |  |  |  |  |
|--------------------------------------------------------------------------------|----------------------------------------------------------------------------------------------------|----------------------------------------------------------------------------------------------------|-----------------|--|--|--|--|--|
| Ċ 🗎                                                                            | Blackboard Collaborate Ultra                                                                            |                                                                                                    |                 |  |  |  |  |  |
| <ul> <li>COMP2315.STRUCTURED<br/>PROGRAMMING<br/>(202030.2968)     </li> </ul> | Blackboard                                                                                              |                                                                                                    | Sessions        |  |  |  |  |  |
| Material del Curso                                                             | Collaborate                                                                                             |                                                                                                    |                 |  |  |  |  |  |
| Módulos de Aprendizaje                                                         | Jose Gonzalez                                                                                           | COMP2315 STRUC 1 Menú Principal om                                                                                      |                 |  |  |  |  |  |
| Anuncios                                                                       | Gonzalez_Previe                                                                                         | wUs Unlocked (available)                                                                                                |                 |  |  |  |  |  |
| Calendario                                                                     | er                                                                                                    |                                                                                                    |                 |  |  |  |  |  |
| Mensajes                                                                       |                                                                                                    |                                                                                                    |                 |  |  |  |  |  |
| Foros                                                                          | Sessions                                                                                                |                                                                                                    |                 |  |  |  |  |  |
| Exámenes                                                                       |                                                                                                    | COMP 2315 - Clase 04/08/2020<br>4/8/20, 11:00 AM – 4/8/20, 12:59 PM (not vet started)                                   |                 |  |  |  |  |  |
| Asignaciones                                                                   | Recordings                                                                                              |                                                                                                    |                 |  |  |  |  |  |
| Calificaciones                                                                 |                                                                                                    | 2. Recordings                                                                                                    |                 |  |  |  |  |  |
| Wikis                                                                          |                                                                                                    | (grabaciones)                                                                                                    |                 |  |  |  |  |  |
|                                                                                |                                                                                                    |                                                                                                    |                 |  |  |  |  |  |
|                                                                                |                                                                                                    |                                                                                                    |                 |  |  |  |  |  |
| Foros<br>Exámenes<br>Asignaciones<br>Calificaciones<br>Wikis                   | Image: Sessions       Image: Sessions       Image: Sessions       Image: Sessions       Image: Sessions | COMP 2315 - Clase 04/08/2020<br>4/8/20, 11:00 AM - 4/8/20, 12:59 PM (not yet started)<br>2. Recordings<br>(grabaciones) |                 |  |  |  |  |  |

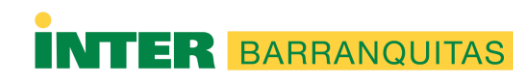

• Paso 10b: Ver las grabaciones de las clases.

| Blackboard Collaborate Ultra                       |                  |           |                       |   |  |  |  |  |
|----------------------------------------------------|------------------|-----------|-----------------------|---|--|--|--|--|
| E Recordings                                       |                  |           |                       |   |  |  |  |  |
|                                                    |                  | Filter by | Recent Recordings 👻 🔾 | ٦ |  |  |  |  |
| Session name / Recording name                      | Date             | Duration  |                       |   |  |  |  |  |
| COMP2315.STRUCTURED PROGRAMMING / recording 1      | 4/6/20, 11:15 AM | 00:46:03  |                       |   |  |  |  |  |
| COMP 2315 - Clase 04/01/2020 / recording 1 Previas | 4/1/20, 11:05 AM | 01:25:05  |                       |   |  |  |  |  |

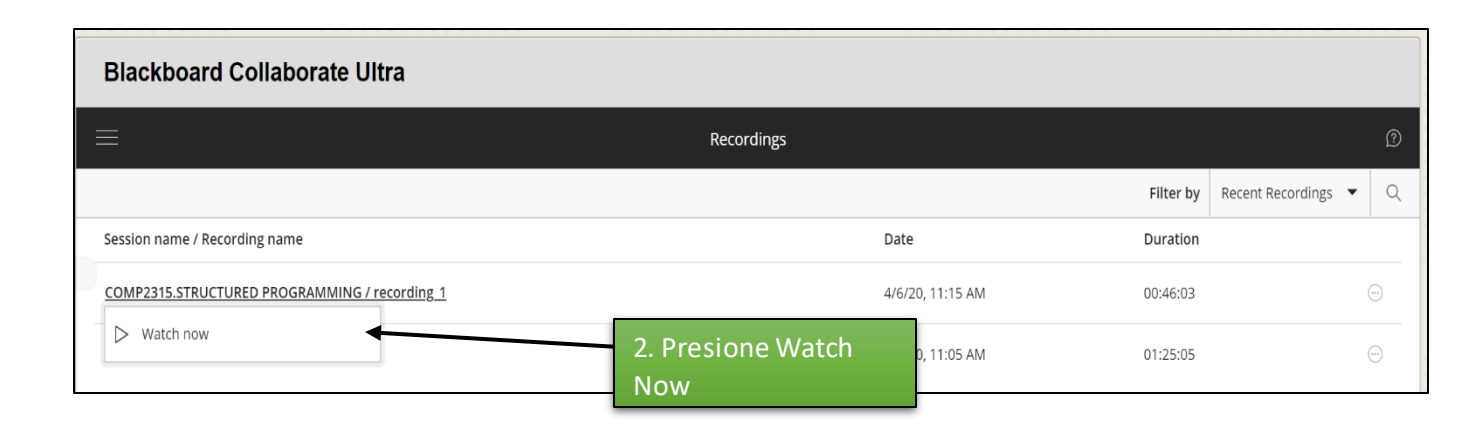

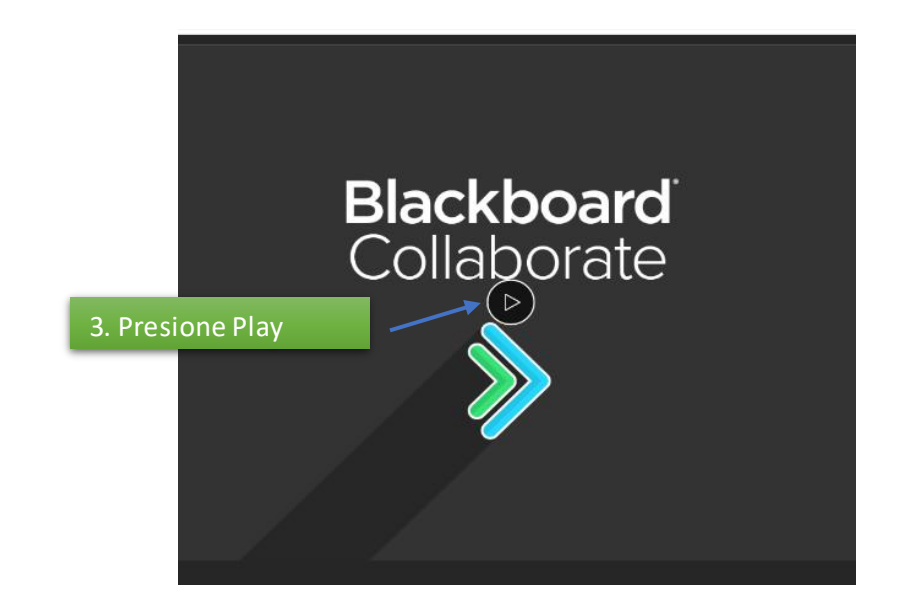

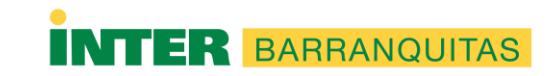

#### Agradecimiento

• Prof. José M. González

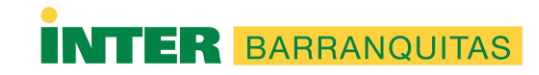